# ขั้นตอนการ Upload รูปถ่ายนักศึกษา

## 1. ถ่ายรูป

## ถ่ายภาพหน้าตรง ขนาด 1 นิ้ว หรือ 1.5 นิ้ว

พื้นหลังสีฟ้า แต่งกายถูกระเบียบ

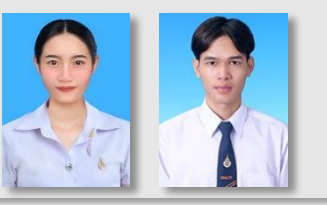

## 2. สแกนรูป/หรือไฟล์รูป

## ไฟล์รูปภาพ .jpg/.jpeg เท่านั้น

เป็นไฟล์จากร้านถ่ายรูปหรือนักศึกษามาสแกนเองได้

## 5. รับบัตรนักศึกษา

## รอดูประกาศอีกครั้ง

งานทะเบียนและประมวลผล มทร.อีสาน นครราชสีมา https://regis.rmuti.ac.th/

## 3. Upload รูป

**เข้าระบบ** :

**รอบที่ 1 :** 9 มิ.ย. – 20 มิ.ย. 2568

**รอบที่ 2** : 21 มิ.ย. – 9 ก.ค. 2568

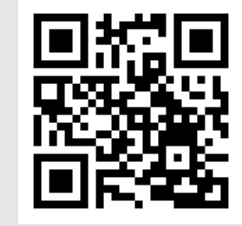

้หมายเหตุ : กรณีพ้นกำหนดระยะเวลาที่กำหนด ถือว่านักศึกษาไม่ประสงค์ทำบัตรประจำตัวนักศึกษา

## 4. ตรวจสอบรูป

#### หลังจาก Upload รูปภาพ 2 สัปดาห์

ผ่านระบบบริการการศึกษา (ESS) : https://ess.rmuti.ac.th/RMUTI/Registration/

# ขอมูลนักศึกษา โครงสร้างหลักสูตร เรียกดูประวัติ ตรวจสอบค่าใช้จ่ายนักศึกษา แผนการเรียนประจำตัวนักศึกษา

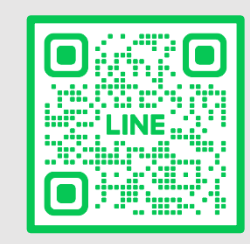

\*\*หมายเหตุ : หากรูปยังไม่ขึ้นให้ติดต่องานทะเบียนฯ

@523mpbap

## **ตัวอย่างรูปถ่ายนักศึกษาใหม่** ปีการศึกษา 2568

#### สำหรับทำบัตรนักศึกษาใหม่

#### นักศึกษาหญิง

STEP

ถ่ายรูป ขนาด 1 นิ้ว

1. สวมเสื้อเชิ้ตสีขาว คอปก ไม่มีลวดลาย

3. ทรงผมและสีผมสุภาพ เห็นใบหน้าชัดเจน

4. ไม่สวมแว่นตาและเครื่องประดับ

ระดับ ปวส./ป.ตรี

#### ระดับ บัณฑิตศึกษา

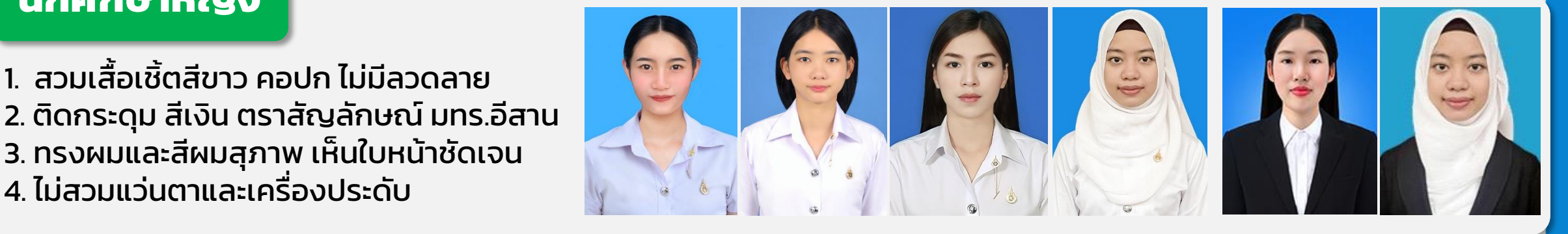

#### นักศึกษาชาย

1. สวมเสื้อเชิ้ตสีขาว คอปก ไม่มีลวดลาย 2. ผูกเนคไท มีตราสัญลักษณ์ มทร.อีสาน 3. ทรงผมและสีผมสุภาพ เห็นใบหน้าชัดเจน 4. ไม่สวมแว่นตาและเครื่องประดับ

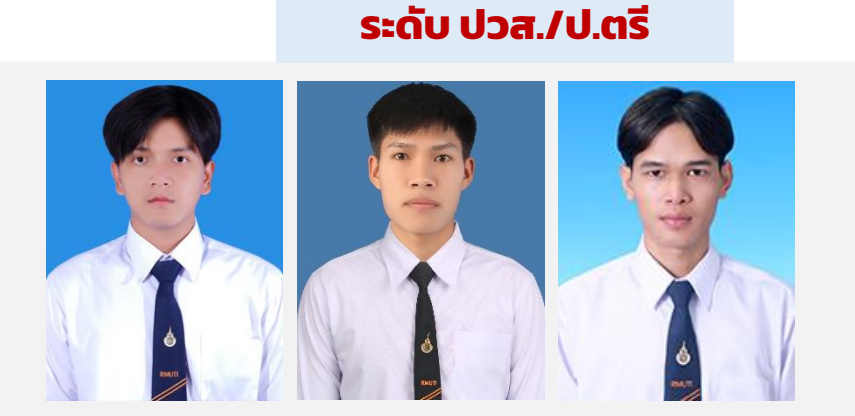

#### ระดับ บัณฑิตศึกษา

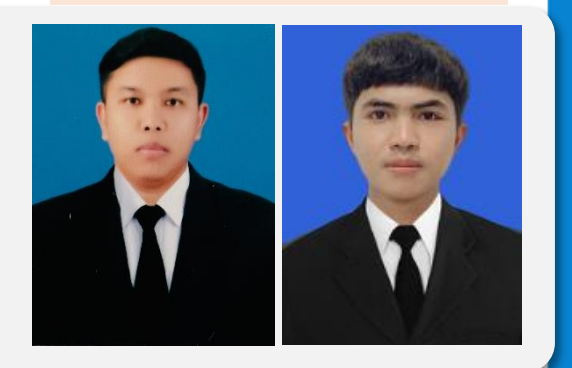

หมายเหตุ : กรณีรูปถ่ายไม่ตรงตามที่กำหนด อาจทำให้ไม่ได้รับบัตรนักศึกษา

# ตัวอย่างรูปถ่ายที่ไม่ถูกระเบียบ ไม่สามารถงานใช้ได้

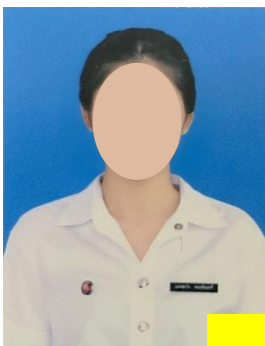

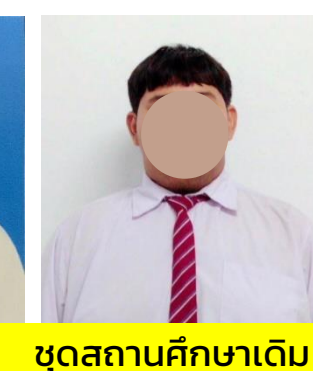

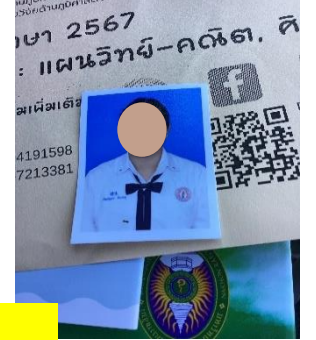

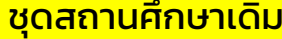

ถ่ายด้วยตัวเอง ไม่เรียบร้อย

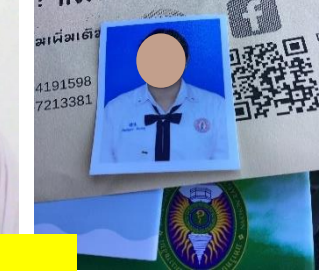

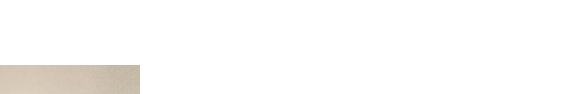

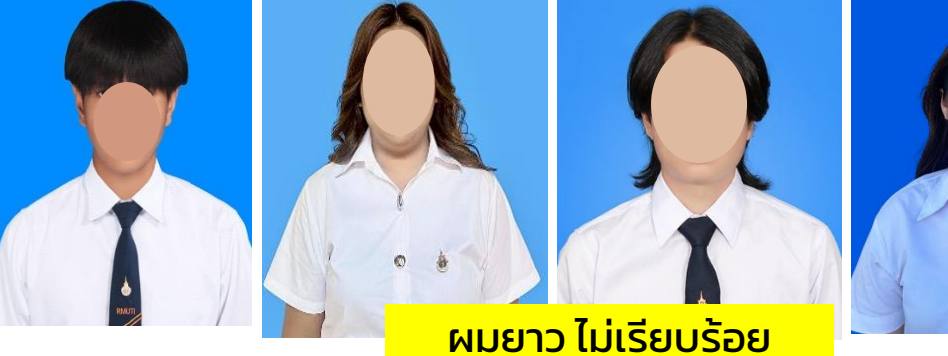

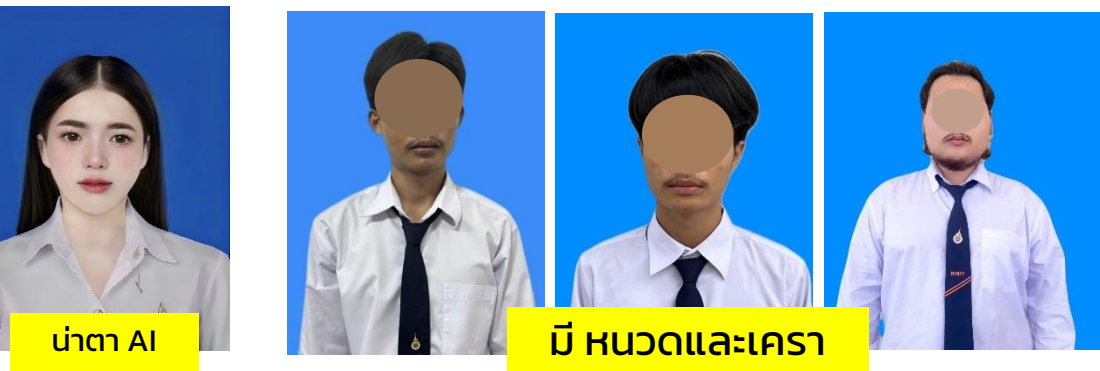

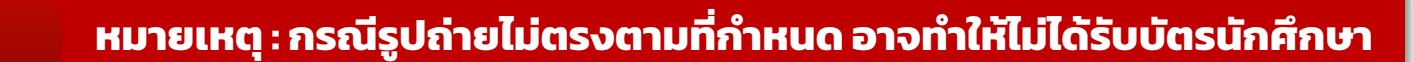

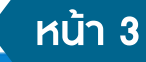

STEP 2 SCAN รูปถ่าย หรือใช้ไฟล์รูปที่ได้จากร้านถ่ายรูป

# ไฟล์ที่ใช้ในการ Upload รูปภาพ ต้องเป็นนามสกุล .jpg/.jpeg เท่านั้น

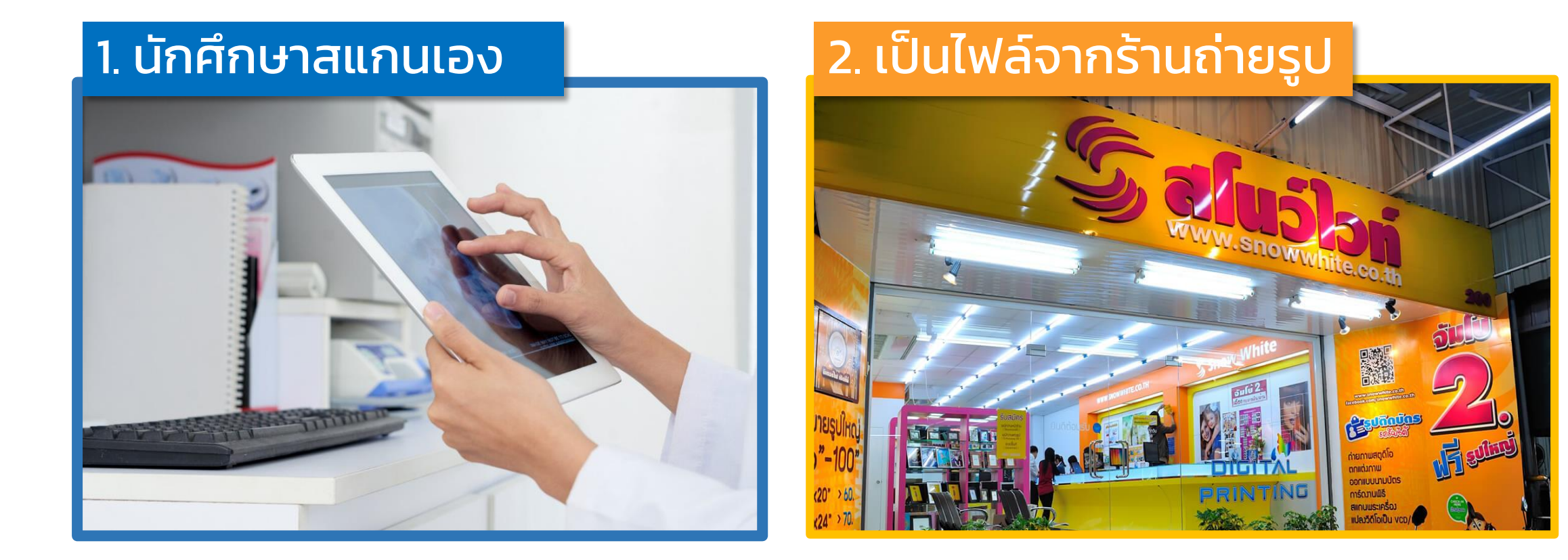

STEP 3 Upload รูปถ่าย

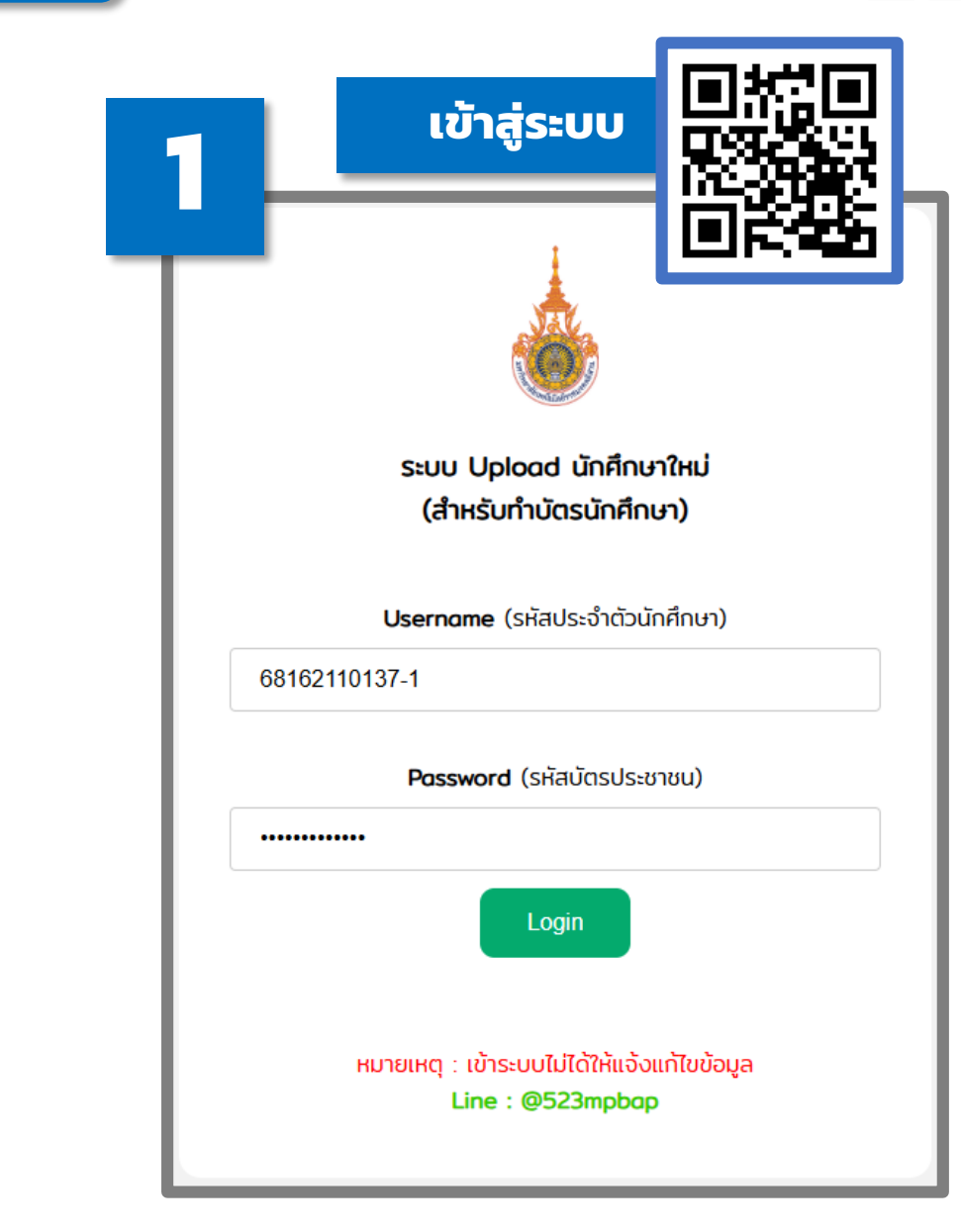

#### ตรวจสอบและแก้ไขข้อมูล พร้อม Upload รูปถ่ายนักศึกษา

| อมูลประวัตินักศึกษา (กรุณาตรวจสอบข้อมูลและแท้ไขให้ถูกต้อง) |                            |  |  |  |
|------------------------------------------------------------|----------------------------|--|--|--|
| รหัสประจำตัวนักศึกษา :                                     | 67171110413-3              |  |  |  |
| ชื่อ - นามสกุล<br>(ภาษาไทย) :                              | สมชาย ใจดี                 |  |  |  |
| ชื่อ - นามสกุล<br>(ภาษาอังกฤษ) :                           | Somchai Jaidee             |  |  |  |
| วัน/เดือน/ปีเกิด :                                         | 06/08/1994                 |  |  |  |
| อีเมล์ (ส่วนตัว ไม่ใช่ @RMUTI) :                           | somchai@gmail.com          |  |  |  |
| เบอร์โทรศัพท์มือถือ <mark>(ของนักศึกษาเท่านั้น)</mark> :   | 0899999874                 |  |  |  |
| สถานะ :                                                    | รอตรวจสอบรูปถ่าย           |  |  |  |
| Upload รูปถ่ายนักศึกษา :                                   | Choose File No file chosen |  |  |  |
| บันทึกข้อมูล ออกจากระบบ                                    |                            |  |  |  |

## STEP 4 ตรวจสอบรูปถ่าย

#### 

#### https://ess.rmuti.ac.th/RMUTI/Registration/

เรียกดูประวัติ > ข้อมูลนักศึกษา • โครงสร้างหลักสูตร • เรียกดูประวัติ 1 • แมนการเรียนประจำตัวนักศึกษา • แมนนารเรียนประจำตัวนักศึกษา

**อาจารย์ที่ปรึกษา** : ผู้ช่วยศาสตราจารย์มงคล ด่านบำรุงตระกูล

#### วันที่เข้า : 15 พ.ค. 2566 ภาคการศึกษา : ภาคการศึกษาที่ 1 หลักสูตร : วิศวกรรมศาสตรบัณฑิต สาขาวิชา : สาขาวิศวกรรมไฟฟ้า ประเภทหลักสูตร : หลักสูตรปกติ จำนวนปีของหลักสูตร(ปี) : 4 ชั้นปี : 2 กลุ่มนักศึกษา : EE.66241

#### ข้อมูลประวัติส่วนตัว

| 2              | หมายเลขบัตรประชาชน :        | 1309903184994              |                       |                |     |
|----------------|-----------------------------|----------------------------|-----------------------|----------------|-----|
|                | คำนำหน้า :                  | นาย                        |                       |                |     |
|                | ชื่อ-นามสกุล :              | XXXXXX XXXXX               |                       |                |     |
|                | ชื่อ-นามสกุล (ภาษาอังกฤษ) : | xxxxxx xxxxx               |                       |                |     |
| อายุ (ปี) :    | 21                          | วันเกิด (วัน/เดือน/ปี) :   | 09 ก.ย. 2547          | เพค :          | ซาย |
| กลุ่มเลือด :   | В                           | ศาสนา :                    | щпъ                   | เชื้อชาติ :    | ไทย |
| สัญชาติ :      | ไทย                         | ส่วนสูง(ซม.) :             | 172                   | น้ำหนัก(กก.) : | 56  |
| จำนวนพี่น้อง : | 2                           | กำลังศึกษาอยู่(คน) :       | 1                     | เป็นคนที่ :    | 2   |
| ความพิการ :    | ไม่พิการ                    | ความสามารถ/ความสนใจพิเศษ : | ความสามารถในการวาดภาพ |                |     |

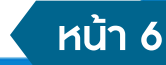

ปีการศึกษา 2567 / ภาคการศึกษาที่ 2

#### STEP 🥭 ตรวจสอบสถานะการรับบัตรนักศึกษา

#### ช่องทางการตรวจสอบสถานะการรับบัตรและประกาศรับบัตร

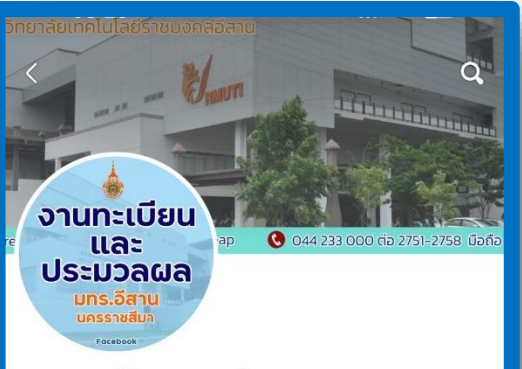

#### งานทะเบียนและประมวลผล มทร.อีสาน นครราชสีมา

3.9 หมืน ผู้ติดตาม • 49 กำลังติดตาม งานทะเบียนและประมวลผล มทร.อีสาน นครราชสีมา

🌲 กำลังติดตาม 🝷

🗢 ส่งข้อความ 👘 …

สิทธิ์การเข้าถึงระดับผู้ดูแลที่รวดเร็ว ดุณสามารถโปรโมทโพสต์ได้ขณะที่ใช้โปรไฟล์หลัก เปลี่ยน ไปใช้ งานทะเบียนและประมวลผล มทร.อีสาน นครราชสีมา เพื่อดูเพิ่มเติม

สงโฆษณา สร้างโฆษณาโดยใช้ข้อความ รูปภาพ และวิดีโอ เพื่อโปรโมทธุรกิจของคุณ

กระตุ้นให้ผู้คนไปยังเพจของคุณ สร้างความเชื่อมั่นในแบรนด์ สินค้า และบริการ ของคุณด้วยการเพิ่มจำนวนผู้เข้าชม งานทะเบียน และประมวลผล มทร.อีสาน นครราชสีมา

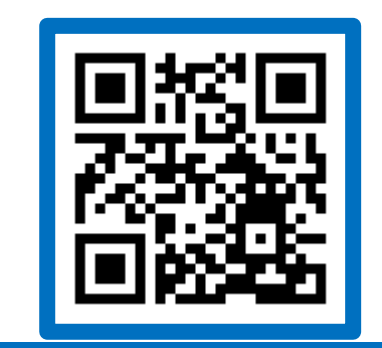

https://www.facebook.com/register11201

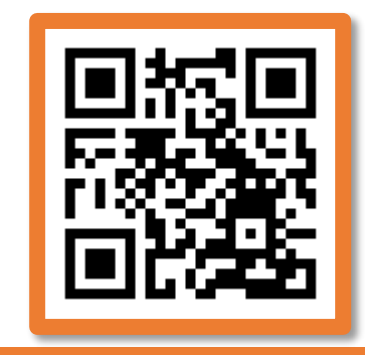

https://regis.rmuti.ac.th/

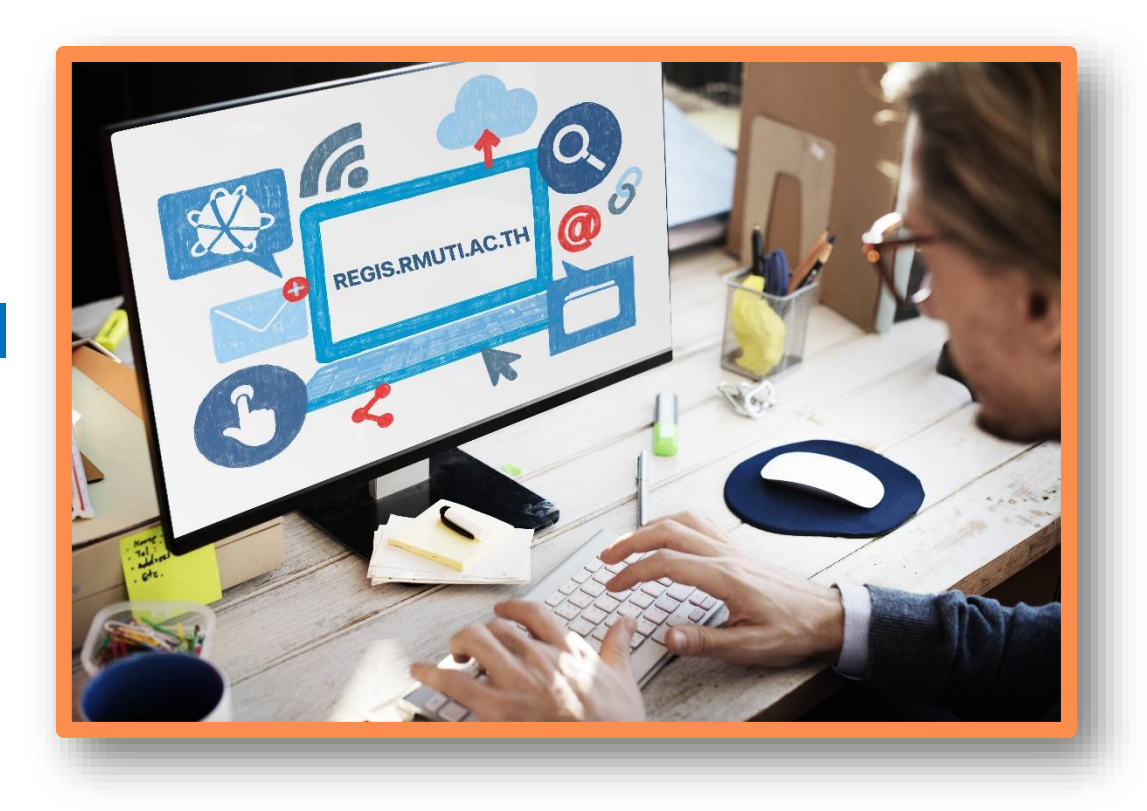